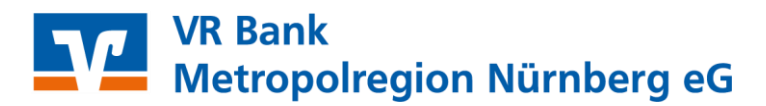

# Profi cash 12

## Anleitung zum Wechsel der VR-NetWorld Card

Sie haben Ihre neue VR-NetWorld Card inkl. PIN und PUK erhalten und möchten diese ab sofort in Profi cash 12 nutzen.

Hierzu führen Sie bitte die folgenden Schritte aus.

- 1. Starten Sie Profi cash und melden Sie sich bitte mit Ihrem gewohnten Kennwort an.
- Über den Menüpunkt "Einstellungen" → "HBCI-Verwaltung" gelangen Sie zum benötigten Tab.

| al =                |                                               |                                         |                  |                     |               | Prof                                       | cash                  |                    |
|---------------------|-----------------------------------------------|-----------------------------------------|------------------|---------------------|---------------|--------------------------------------------|-----------------------|--------------------|
|                     | Kontoinformationen Z                          | ahlungsverkehr Auslands                 | szahlungsverkehr | Datentransfer       | Services      | Einstellungen                              |                       |                    |
|                     |                                               |                                         |                  | :                   | -             | 2                                          | 1                     |                    |
| HBCI-<br>Verwaltung | BICS-BPD- EBICS-<br>/erwaltung Schlüsselverwa | Auftraggeberkonten<br>altung bearbeiten | Massenlöschung   | Massenänderung<br>• | Internetzugan | g Auf Standardeinstellunge<br>zurücksetzen | n Zuordnungskriterien | Weitere<br>Daten • |
| $\leftarrow$        | Bankzugänge                                   | Auftraggeberkonten                      | Massendate       | enverwaltung        |               | Sonstiges                                  |                       |                    |

- 3. Klicken Sie nun bitte auf den Button "Neu anlegen" um den Assistenten zur Anlage eines neuen HBCI-Zugangs zu starten.
- 4. Wählen Sie bitte im neu geöffneten Dialogfenster als Sicherheitsverfahren "Chipkarte" und "Daten von der Chipkarte lesen" aus und klicken auf "Weiter". Unsere Chipkarten sind bereits mit den notwendigen persönlichen Daten beschrieben und können sofort eingesetzt werden.
- 5. Bitte stellen Sie im nächsten Schritt sicher, dass der Kartenleser Typ "PC/SC" eingestellt ist.
- 6. Stecken Sie bitte die neu erhaltene VR-NetWorld Card in Ihren Chipkartenleser und halten Sie die dazu erhaltene PIN bereit.
- 7. Klicken Sie nun bitte auf den Button "Chipkarte einlesen" und folgen Sie den Anweisungen Ihres Bildschirms und ggf. des Displays am Chipkartenleser.
- 8. Nach einer kurzen Datenübertragung sehen Sie erneut das Fenster mit den Daten der Chipkarte.

| 2. Die Daten einer                         | 2<br>Chipkarte einlesen                              |                               | 3                     |                    |             |
|--------------------------------------------|------------------------------------------------------|-------------------------------|-----------------------|--------------------|-------------|
| Haben Sie eine Chip<br>auch die nötigen Da | karte von Ihrer Bank erha<br>ten für den HBCI-Zugang | lten, dann können Sie diese : | nun einfach einlesen. | Damit erhalten Sie |             |
| Kartenleser Typ                            | PC/SC                                                |                               | 🔾 СТ-АРІ              |                    |             |
| Aktiver Kartenleser                        | REINER SCT cyberJack                                 | one 1                         |                       |                    | ~           |
|                                            |                                                      |                               |                       | Chipkar            | te einlesen |
| HBCI-Kürzel                                | Bankleitzahl                                         | Benutzerkennung               | Kunden-ID             | Zugangsadre        | esse        |
|                                            | 76069559                                             | 67267                         |                       | HBCI01.FIDU        | CIA.DE      |
|                                            |                                                      |                               |                       |                    |             |

#### VR Bank Metropolregion Nürnberg eG

- 9. Im 3. Schritt des Assistenten werden die Daten nochmal zur Kontrolle angezeigt. Klicken Sie bitte auf "Weiter".
- 10. Im letzten Schritt vergeben Sie ein HBCI-Kürzel als Namen für den eingerichteten Bankzugang. Das HBCI-Kürzel kann bis zu 18 Stellen lang sein.

In unserem Beispiel geben wir dem Zugang den Namen "VRBMN\_Card\_2027".

Klicken Sie nun bitte auf "Fertig stellen".

| i             |                      | Neuanlage eines HBCI-Zugangs                                         | - 🗆 🗙     |
|---------------|----------------------|----------------------------------------------------------------------|-----------|
| 1             |                      | -2                                                                   |           |
| 4. HBCI-Zugar | ng bezeichnen        |                                                                      |           |
| Zum Abschluss | geben Sie Ihrem neue | en HBCI-Zugang eine Bezeichnung, indem Sie das HBCI-Kürzel benennen. |           |
| HBCI-Zugang   | Sicherheitsmedium    | Chipkarte                                                            |           |
|               | Benutzerkennung      | 6726                                                                 |           |
|               | Bankleitzahl         | 76069559 [ GENODEF1NEA ]                                             |           |
|               | Bankname             | VR Bank Metropolregion Nbg - Neustadt a.d.Aisch                      |           |
| HBCI-Kürzel   | VRBMN_Card_2027      |                                                                      |           |
|               |                      |                                                                      |           |
|               |                      |                                                                      |           |
|               |                      |                                                                      |           |
|               |                      |                                                                      |           |
|               |                      |                                                                      |           |
|               |                      |                                                                      |           |
|               |                      |                                                                      |           |
|               |                      |                                                                      |           |
|               |                      |                                                                      |           |
|               |                      | < Zurück Fertig stellen                                              | Abbrechen |

11. Nun befinden Sie sich wieder im Tab "HBCI-Verwaltung".

Bevor Sie den Button "Benutzerdaten aktualisieren" klicken, stellen Sie bitte sicher, dass das vorher vergebende HBCI-Kürzel ausgewählt ist.

| 1 | Dashboard × HB                  | Cl-Verwaltung × |                                     |                       |                         |                     |             |
|---|---------------------------------|-----------------|-------------------------------------|-----------------------|-------------------------|---------------------|-------------|
|   | HBCI-Kürzel<br>Sicherheitsmediu | m (             | VRBMN_Card_2027<br>Chipkarte (RDH-7 | 1984) Kartennummer: H | 6726                    |                     | Neu anlegen |
|   | HBCI Parameter                  | Userparameter   | Bankparameter                       | Sicherheitsverfahren  | Einreichungsfristen     |                     |             |
|   | HBCI-Kürzel                     | [               | VRBMN_Card_2027                     |                       |                         |                     |             |
|   | Bankleitzahl                    | [               | 76069559                            |                       |                         |                     |             |
|   | Benutzerkennung                 |                 | 672670                              |                       |                         |                     |             |
|   | Kundennummer /                  | -ID             |                                     |                       |                         |                     |             |
|   | PIN                             |                 |                                     |                       |                         |                     |             |
|   | Zugangs-Adresse                 |                 | fints2.atruvia.de                   |                       |                         |                     |             |
|   | Secoder                         | [               | Secoder benutze                     | n (Verfahren 811)     |                         |                     |             |
|   | Elektronische Kor               | itoauszüge      | Elektronische Kor                   | ntoauszüge nach Abhol | ung automatisch quittie | ren                 |             |
|   | UPD-Konten                      | [               | 🗸 nach einer Daten                  | übertragung zurückgen | neldete Konten automa   | tisch anzeigen      |             |
|   |                                 | Benutze         | rdaten aktualisieren                | Statusprotokoll       | abholen Lösch           | <b>en</b> Speichern | Abbrechen   |

- 12. Sie werden aufgefordert die Karte-PIN einzugeben.
- 13. Es wird Ihnen das Secoder-Verfahren zur Einrichtung angeboten. Sie können auf "Secoder-Verfahren freischalten" klicken, wenn Sie dieses zusätzliche Sicherungsverfahren nutzen möchten.

Bei diesem Verfahren werden Ihnen die Auftragsdaten vor der Übertragung nochmal im Display des Chipkartenlesers angezeigt und müssen von Ihnen bestätigt werden.

Unterstützt Ihr Chipkartenleser das Secoder-Verfahren nicht, entfällt die Anzeige dieses Fensters.

### VR Bank Metropolregion Nürnberg eG

14. Wenn die Daten aktualisiert wurden, muss zuletzt das HBCI-Kürzel in den Konten hinterlegt werden. Über den Menüpunkt "Einstellungen" → "Auftraggeberkonten bearbeiten" gelangen Sie zum benötigten Tab.

| il ₹                |                          |                               |                                  |                 |                     |                |                                           |                     |                    |
|---------------------|--------------------------|-------------------------------|----------------------------------|-----------------|---------------------|----------------|-------------------------------------------|---------------------|--------------------|
| III                 | Kontoinform              | nationen Zahlung              | sverkehr Auslands                | zahlungsverkehr | Datentransfer       | Services       | Einstellungen                             |                     |                    |
| -                   |                          | $\bigoplus$                   | Ê                                |                 | :                   | -              | 5                                         |                     | $\bigcirc$         |
| HBCI-<br>Verwaltung | EBICS-BPD-<br>Verwaltung | EBICS-<br>Schlüsselverwaltung | Auftraggeberkonten<br>bearbeiten | Massenlöschung  | Massenänderung<br>* | Internetzugang | Auf Standardeinstellungen<br>zurücksetzen | Zuordnungskriterien | Weitere<br>Daten ▼ |
|                     | Bankzugi                 | änge                          | Auftraggeberkonten               | Massendate      | nverwaltung         |                | Sonstiges                                 |                     |                    |

- 15. Es werden Ihnen alle hinterlegten Konten angezeigt. Bitte wählen Sie nun ein Konto der VR Bank Metropolregion Nürnberg eG mit einem Doppelklick aus.
- 16. Im neu geöffneten Dialogfenster klicken Sie bitte bei "Verwendungen" auf den Pfeil, damit sich der Eintrag nach unten öffnet. Im Dropdown-Menü bei "HBCI-ID/FinTS" wählen Sie bitte das entsprechende HBCI-Kürzel aus und klicken danach auf den Button "Speichern".

|                                    | Auftraggeberkonto          |              |
|------------------------------------|----------------------------|--------------|
| Kontobezeichnung                   | Zehner                     |              |
| Kontoart                           | Konto allgemein            | ~            |
| Kontokategorie                     |                            | ~            |
| <ul> <li>Bankverbindung</li> </ul> |                            | ź            |
| Kontonummer                        |                            |              |
| Bankleitzahl                       | 76069559                   |              |
| IBAN                               | DE10 7606 9559             |              |
| BIC                                | GENODEF1NEA                |              |
| Bankname                           | VR Bank Metropolregion Nbg |              |
| Bankort                            | Neustadt a.d.Aisch         |              |
| <ul> <li>Inhaberangaben</li> </ul> |                            | ±            |
| ▼ TIPANET-Adresse                  |                            | *            |
| ▼ Einstellungen                    |                            | ±            |
| <ul> <li>Verwendungen</li> </ul>   |                            | ±            |
| HBCI-ID/FinTS                      | kein                       | $\checkmark$ |
| BPD-ID/EBICS                       | kein                       |              |
| Bundesbank-Meldenummer             | VRBMN_Card_2027            | ₽<br>₽       |
| Konto ändern Saldo a               | uf 0,00 setzen Speicher    | n Beenden    |

17. Bei der Rückfrage, ob Sie das Kürzel für alle Konten der Bankleitzahl 76069559 eintragen möchten, klicken Sie bitte auf "Ja". Damit ist der Wechsel der Chipkarte abgeschlossen.

#### VR Bank Metropolregion Nürnberg eG

Für offene Fragen stehen wir Ihnen unter folgenden Telefonnummern gerne zur Verfügung.

| Tel. 09131 781-0 | VR Bank Erlangen-Höchstadt-Herzogenaurach   |
|------------------|---------------------------------------------|
| Tel. 09161 881-0 | VR meine Bank, Fürth   Neustadt   Uffenheim |
| Tel. 0911 2370-0 | VR Bank Nürnberg                            |

Alle Angaben in dieser Anleitung wurden mit größter Sorgfalt erarbeitet, dennoch sind Fehler nicht ganz auszuschließen. Die VR Bank Metropolregion Nürnberg eG übernimmt weder eine juristische Verantwortung noch irgendeine Haftung für Folgen, die auf fehlerhafte Angaben zurückgehen.